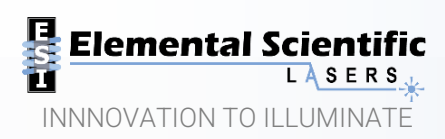

# **Technical Note**

# Connecting ESL Lasers to a Nu Instruments Vitesse ICP-TOF-MS

# Introduction

These instructions cover the physical connection of an ESL imageGE0193, imageBI0266 or ESLFemto laser ablation system to the torch of the Vitesse and the automation of data collection using TV Tuner for supported laser ablation systems. TV Tuner has been developed to automatically optimize system gas flows and the samplecup spacing for minimum single pulse response and thus rapid imaging when using ICP-TOF-MS. In addition to achieving fast wahsout, TV Tuner can be used to confirm single pulse widths (matrix check) or optimize for lowest signal noise and thus highest precision.

Systems supported: ESL lasers fitted with electronics capable of producing TOF triggers and using AV2 version 1.5.1.33 and higher.

NB: This document was written for use with Codaq for Vitesse v2.1.8607. Laser systems using higher versions of software than listed above, may have functionalities added which make them no longer compatible with Codaq. If issues are found, please contact <u>lasersupport@icpms.com</u> for assistance.

# Connection of Trigger and Communication Cables

A TOF Shot trigger (signal corresponding to every laser shot) is required by the Vitesse to define individual pulse data in combination with meta data for image construction. This is achieved using a series of BNC connections and a network connection.

Ensure the laser system provides individual trigger signal for each shot of the laser; this can be confirmed by the TOF Shot BNC connector on the rear of the instrument. Older instruments will require hardware upgrades to enable this triggering mechanism, please contact <u>lasersupport@icpms.com</u> for advice.

 Connect the "TOF Shot" at the rear of the laser to the "Trigger" at the rear of the Vitesse via the provided BNC cable.

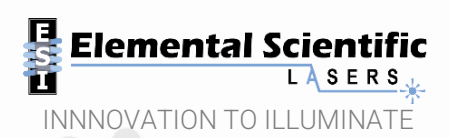

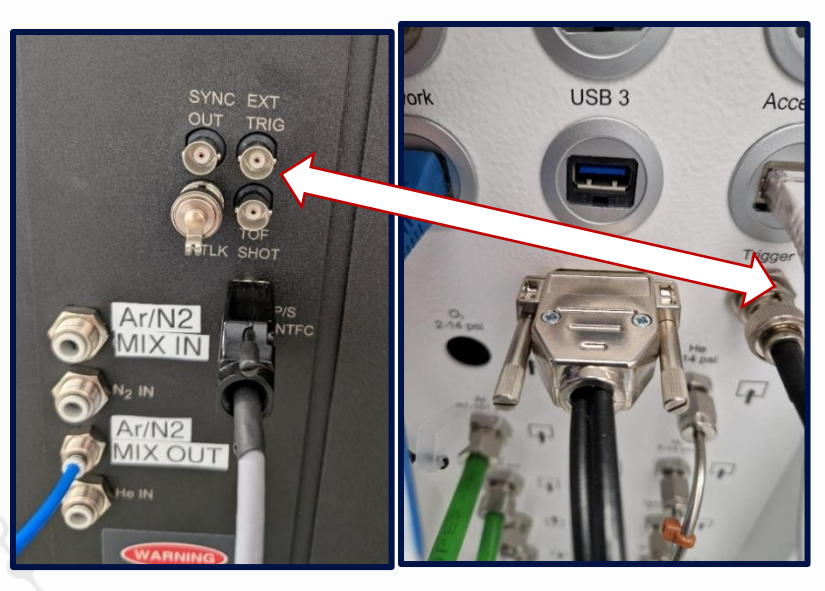

- For TV Tuner you will require the cable containing the 15-pin d-connector and 2 x BNC connectors. Plug the 15-pin d-connector to the I/O port of the Vitesse.
  - Connect the BNC labeled "Trigger" to the "EXT TRIG" of the laser
  - Connect the BNC labeled "Other" or "Sync" to the "SYNC OUT" of the laser
  - If you do not have the 15-pin d-connector then contact <u>Nu.Vitesseservice@Ametek.com</u> for support. Alternatively, a cable can be configured as detailed: <u>https://iolite.xyz/docs/tvtunerdocs/index.html</u>

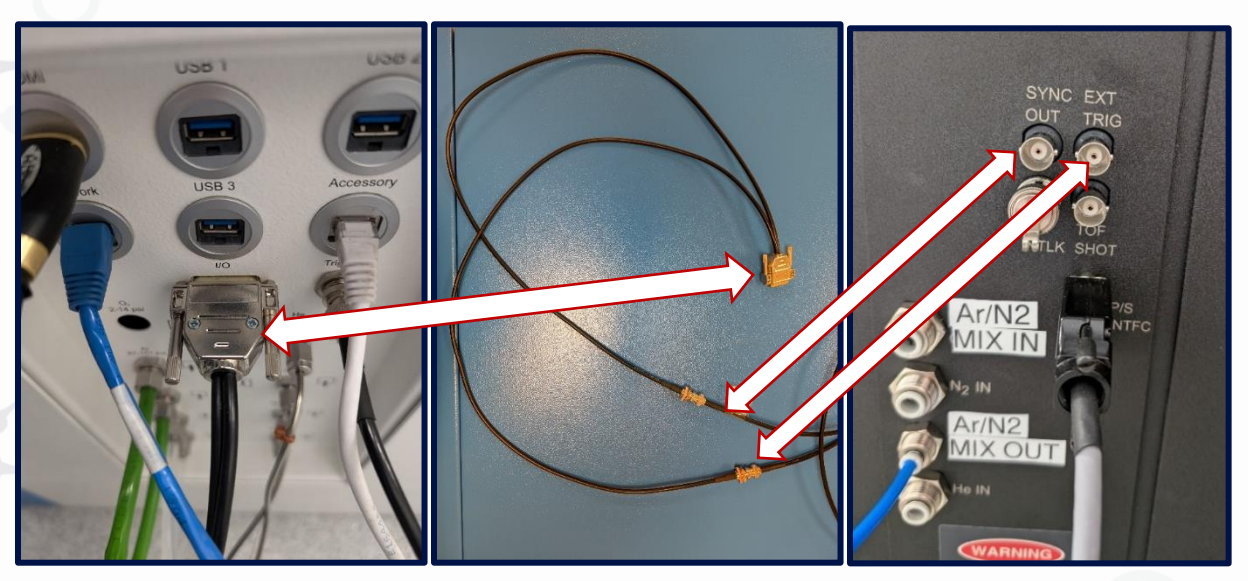

• Connect the ethernet port of the Vitesse to that at the rear of the laser.

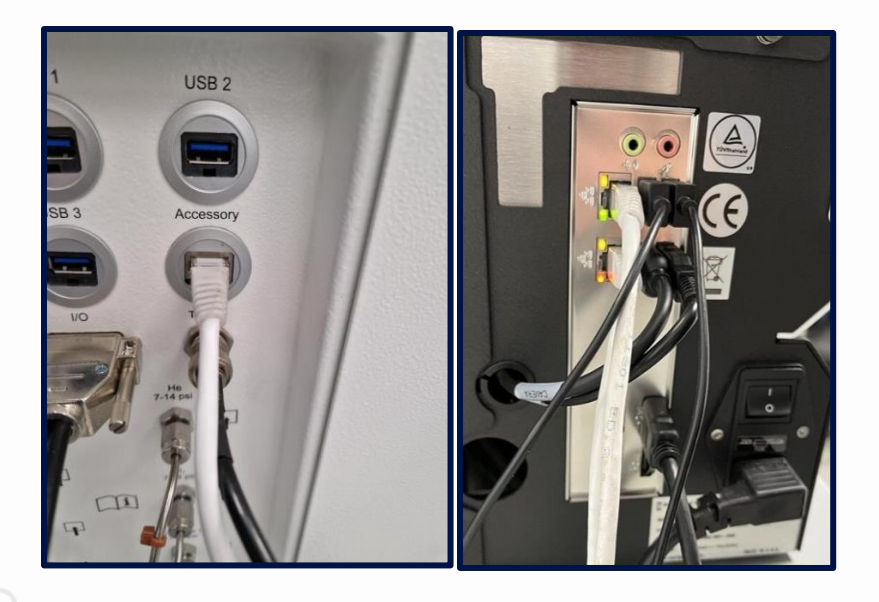

# Configure Communication

#### Laser

#### Jumper settings

There are two hardware trigger jumpers that must be set correctly for each ICP type. These are normally set by the Service Engineer on installation. The jumpers are located on the I/O board located under the top main cover of the laser system. To gain access to the I/O board <u>the system should first be fully powered down</u>, and the top main cover slid back, then rotated to expose the boards on the left rear of the system. Care must be taken not to disturb the optics / camera and electrical systems under this cover. The I/O board is located on the left-hand side of the top deck of the system, see Figure 2 and Figure 3.

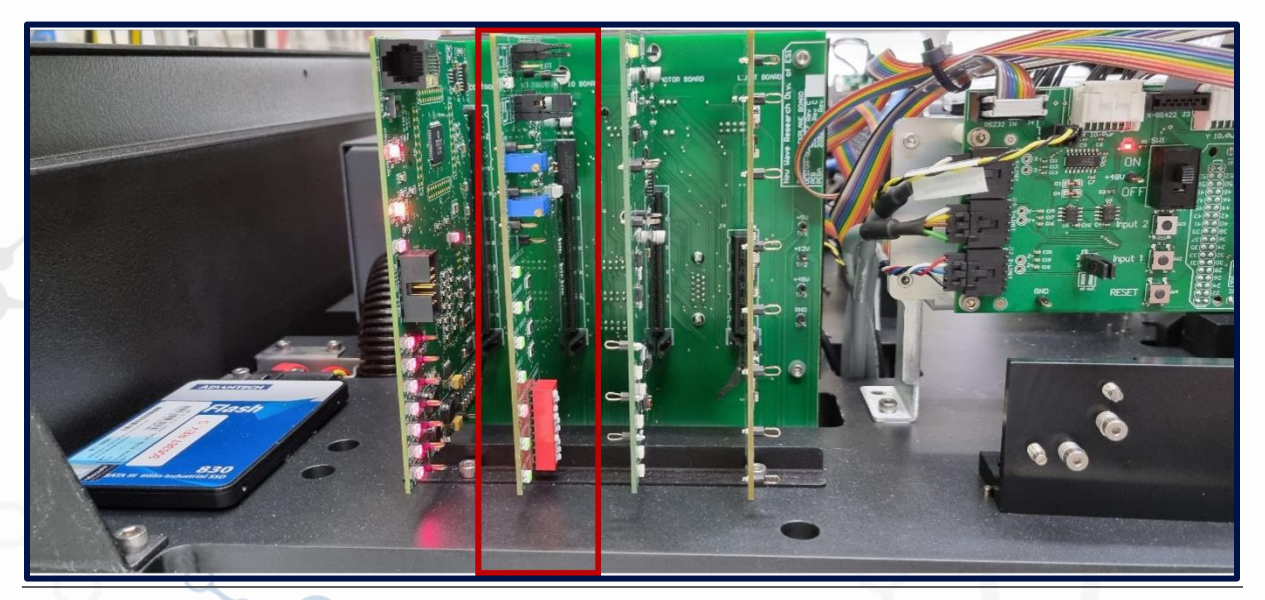

#### 

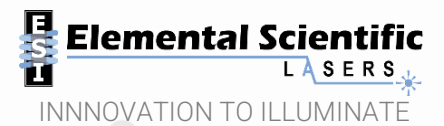

Both the SYNC\_OUT and EXT\_TRIG jumpers should be set to TTL. This is done by physically moving the jumpers according to the diagrams given below

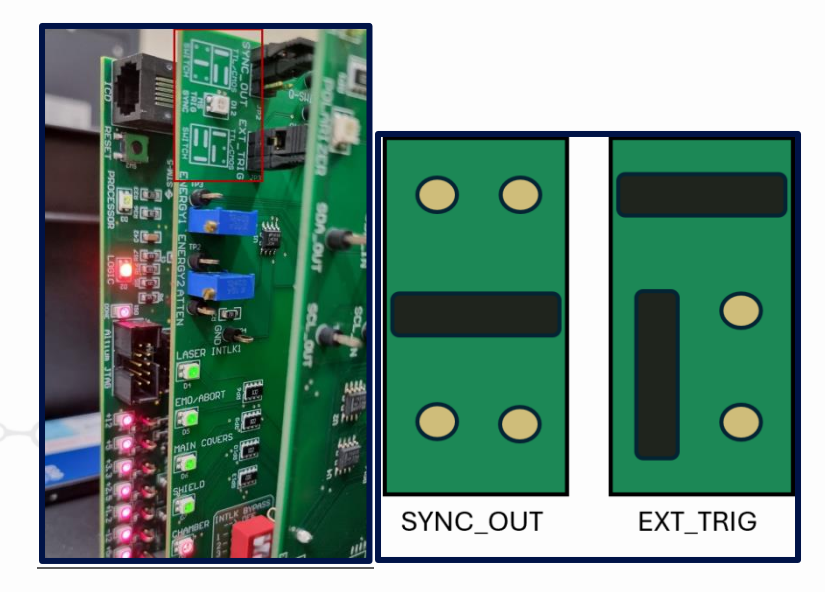

Configure triggering within ActiveView2 as pictured below:

| Set Properties for trigger signals to and from externation                                                                                                    | al device X                                                            | Set Properties for trigger signals to and from external device                                                                         | × |
|----------------------------------------------------------------------------------------------------|------------------------------------------------------------------------|----------------------------------------------------------------------------------------------------|---|
| Sync Out Trigger In                                                                                                    |                                                                        | Sync Out Trigger In                                                                                                    |   |
| Sync Out Modes<br>Disable<br>Active when Laser Active<br>Active during Pattern Scan<br>Active during Entire Experiment<br>Pulse at start of Pattern scan<br>Enable Sync out during PreAbalation | On Delay (sec) 0 +                                                     | Trigger in Mode         Don't wait for Trigger         Start Next Pattern         Run Entire Experiment         Start Pattern Ablating |   |
| Sync Out Polarity<br><u>Switched</u> <u>TTL/CMOS</u><br>Active Closed Active Low<br>Active Open Active High<br>Cancel                                                                           | Switched or TTL Mode is set via<br>jumpers inside the laser unit<br>Ok | Trig in Delay (sec) 0<br>Cancel Delay between receiving trigger signal and starting pattern scan Ok                                    |   |

Set the IP addres of the laser to 192.168.10.10.

#### Nu Vitesse

To configure Codaq software for laser automation:

1. Configure the IP of the Vitesse as a fixed with address 192.168.10.20.

- 2. Edit the Settings.ini file located in C:\CoDaq Config\Configuration on the PC embedded in the Vitesse.
  - a. Look for a section headed [Laser] and ensure that it is set as NWR for ESL laser systems.
     [Laser]

#### LaserSystemId = NWR

3. Look for the file labelled Laser.ini in the same directory as the Settings.ini. If it does not exist, create a text file with that name and ensure that the text below is added.

[NWR]

IPAddress=192.168.10.10 PortNumber=1234

## Establishing Communication

Network communication can be confirmd by pinging each system from the different PCs. Open the respective cmd window and enter the following commands on each instrument PC:

- "Ping 192.168.10.20" from the laser PC to confirm networking to the Vitesse PC.
- "Ping 192.168.10.10" from the Vitesse PC to confirm networking to the Laser PC.

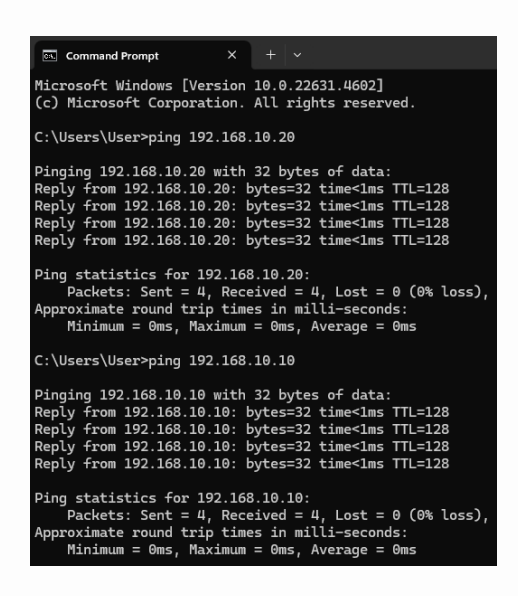

Open the WCF window within ActiveView2 (via the settings window), select the IP address from the drop down menu and click "Start WCF Host". The WCF can be set to start on ActiveView2 start up using the check box.

#### 

Elemental Scientific

| tart    |                   |                                |                                                                         |
|---------|-------------------|--------------------------------|-------------------------------------------------------------------------|
| ~       |                   |                                |                                                                         |
|         |                   |                                |                                                                         |
|         |                   |                                |                                                                         |
|         |                   |                                |                                                                         |
|         |                   |                                |                                                                         |
| Connect | tions             |                                |                                                                         |
| Name    | IP Address        | Connected                      | Configured                                                              |
|         |                   |                                |                                                                         |
|         |                   |                                |                                                                         |
|         |                   |                                |                                                                         |
|         |                   |                                |                                                                         |
|         |                   |                                |                                                                         |
|         |                   |                                |                                                                         |
|         |                   |                                |                                                                         |
| Save    |                   |                                |                                                                         |
|         | Connect Name Save | Connections<br>Name IP Address | Connections          Name       IP Address       Connected         Save |

Communication can be confimred in Nu Instruments CoDAQ software.

| NT012A-EN    | I - Remote Desktop Connection |                                     |                                                    |                                                                       |                        |           |                      |                                 |                                 |                               | - 🗆 X                                   |
|--------------|-------------------------------|-------------------------------------|----------------------------------------------------|-----------------------------------------------------------------------|------------------------|-----------|----------------------|---------------------------------|---------------------------------|-------------------------------|-----------------------------------------|
| 🕕 BETA N     |                               |                                     |                                                    |                                                                       |                        |           | Config0letsalergia   | n pféssure flow                 |                                 | 0 0 3 🔻   ENGINEER   SETTINGS | OFFLINE   = 0 ×                         |
| ≡ Tu         | ning                          |                                     |                                                    |                                                                       | Tuning                 | Analysis  | Results Instrumen    | ) O<br>it Status Batch analysis |                                 | 7                             | NT012A                                  |
| PLASMA (     | CONTROL                       |                                     | © ×                                                | INSTRUMENT TUN                                                        |                        | ×         | ANALYSIS (TV TU)     | IER.METHOD]                     |                                 |                               | ×                                       |
| Start        |                               |                                     | × <b>*</b> ∧                                       | Extraction Quadra                                                     | upole Reaction Cell To | νF        | File Edit Setting    | Chromatogram                    |                                 |                               |                                         |
| _            | _                             |                                     |                                                    | Extraction                                                            | 0.0 <sub>v</sub> V     | 2.3 V 🗠 🔶 | Num. cycles          | ✓ Enable                        | remote laser start              |                               |                                         |
| PERIPUMP     | <u>ں</u>                      | GAS PANEL                           |                                                    | Bias 1 Voltage                                                        | 0.0 V                  | 0.8 V 🗠   | 1 Free run           | Lines p                         | er acquisition 25 Image Methods |                               | Start                                   |
| Speed        | 50 0 RPM                      | Aux flow 2000 🗘                     | 0 ml/min                                           | Source V Deflect                                                      | 0.0 ‡ V                | 0.8 V 🗠   | Sample name          | Sh                              | utdown on completion            |                               |                                         |
| CDD AV CU    |                               | Coolant flow 13000 🗘                | 0 ml/min                                           | Source H Deflect                                                      | 0.0 ‡ V                | 1.4 V 🗠   |                      |                                 |                                 |                               |                                         |
| SPRAY CH.    | AMBER 0                       | Neb flow 1040 🗘                     | 0 ml/min                                           | Source Focus                                                          | 0.0 ‡ V                | 0.9 V 🗠   | SPECTRUM             | CHROMATOGRAM                    | FAST TRANSIENTS                 |                               |                                         |
| Temperature  | 5.0 ‡ 20.5°C                  | Neb pressure 9                      | .0e+000 mBar                                       | Quadbypass V Deflect                                                  | 0.0 ÷ V                | 1.1 V 🗠   |                      |                                 |                                 |                               |                                         |
| DE CENER     | ATOR                          | Flush duration 60 🗘                 |                                                    | Quadbypass H Deflect                                                  | 0.0 ‡ V                | 1.0V 🗠    |                      |                                 |                                 |                               | 0                                       |
| AF GENERA    | 1200 0                        | Neb flush rate 400 🗘                |                                                    | Bias 2 Voltage                                                        | 0.0 V                  | 2.0 V 🗠   |                      |                                 |                                 |                               |                                         |
| RF power     | 1300 - 0 W                    | Add. Argon 200                      | 0 ml/min                                           | Quadbypass Lens                                                       | 0.0 ‡ V                | -0.1 V    |                      |                                 |                                 |                               |                                         |
| RF frequency | 27242976 Hz                   | Enabled                             |                                                    | SRC Deflector +                                                       | 0.0 ÷ V                | 0.3 V 🗠   |                      |                                 |                                 |                               |                                         |
|              | 21242310112                   |                                     |                                                    | SRC Deflector -                                                       | 0.0 ÷ V                | -0.2 V 🗠  |                      |                                 |                                 |                               |                                         |
| TORCH ST.    | AGE                           |                                     |                                                    | SRC FOCUS                                                             | 0.0                    | -13V      |                      |                                 |                                 |                               |                                         |
|              |                               | X 6.80<br>Y 1.95<br>7 20.00 0.00 mm |                                                    | SRC Decembron                                                         |                        |           |                      |                                 |                                 |                               |                                         |
| -            |                               | Set position<br>Lighting Running    |                                                    | VACUUM<br>Vacuum                                                      | ×                      |           | 3                    |                                 |                                 |                               |                                         |
|              |                               | Lighting                            |                                                    | Interface pressure<br>Barking pressure                                | 1.1e+003 mBar 🗠 🔶      |           | Ra                   |                                 |                                 |                               |                                         |
| CELL GAS     | S CONTROL V2                  | © X                                 |                                                    | Extraction pressure                                                   | 2.7e-001 mBar 🗠        |           |                      |                                 |                                 |                               |                                         |
| Helium       | 0.00                          |                                     |                                                    | Quadrupole pressure                                                   | 1.0e+003 mBar          |           |                      |                                 |                                 |                               |                                         |
| Hydrogen     | 0.50                          |                                     |                                                    | BOARD                                                                 | 1.0e+003 mBar 🗠 🛶      |           |                      |                                 |                                 |                               |                                         |
|              | 0.50                          | Coll                                | $\bigcirc$                                         | 8*                                                                    |                        |           |                      |                                 |                                 |                               |                                         |
| Spare Gas    | 0.00                          |                                     | Unknown                                            |                                                                       |                        | @ ×       |                      |                                 |                                 |                               |                                         |
| Spare Gas    | 2 0.00                        | Rough pump 17                       | 7-Jan 11:00:05<br>7-Jan 10:47:34<br>7-Jan 10:47:34 | Compressed air off<br>GCU: Argon pressure flow<br>SSG: Argon pressure | <i>,</i>               |           |                      |                                 |                                 |                               |                                         |
|              | 0.00                          | â                                   |                                                    |                                                                       |                        |           |                      |                                 |                                 |                               |                                         |
|              |                               |                                     |                                                    |                                                                       |                        |           | Total accumulations: | 4   Segments: 1                 | Mass                            |                               |                                         |
| 1 P          | Type here to search           | 0 🗖                                 | 0 4                                                | 1                                                                     |                        |           |                      |                                 |                                 | ,                             | ि 🛱 d≫ <sup>11:21</sup><br>17/01/2025 🖣 |
|              |                               | 0                                   |                                                    |                                                                       |                        |           |                      |                                 |                                 |                               |                                         |
|              |                               | 4                                   |                                                    |                                                                       |                        | Juvindo   |                      | or offling                      |                                 |                               |                                         |
|              |                               |                                     |                                                    | $\mathbf{O}$                                                          | CODA                   |           | vv = 18S             |                                 |                                 |                               |                                         |

| N1012A-EM - Remote Desktop Connection                                                                                                    |                                                                                                    |                                                                                                    |
|----------------------------------------------------------------------------------------------------|----------------------------------------------------------------------------------------------------|----------------------------------------------------------------------------------------------------|
| Tuning                                                                                                    | O O<br>Tuning Analysis R                                                                                                    | Control and the second second se |
| PLASMA CONTROL         Image: Control of Control of Contro of Contro of Control of Control of Contro of Control of Control | INSTRUMENT TUNING         X           Extraction         Quadrupole         Reaction Cell ToF           Extraction         Quadrupole         Reaction Cell ToF           Bis 1 Votage         Quadrupole         Quadrupole           Source N Defrect         QUE V         TAX           Source N Defrect         QUE V         TAX           Quadruposes N Defrect         QUE V         TAX           Quadruposes N Defrect         QUE V         TAX           Bis 2 Votage         Que V         TAX           Quadruposes N Defrect         QUE V         TAX           Quadruposes N Defrect         QUE V         TAX           Quadruposes N Defrect         QUE V         TAX           Star C Defrector +         QUE V         TAX           Star C Defrector +         QUE V         GAV           Star C Defrector -         QUE V         GAV           Star C Defrector -         QUE V         -TAX           Star C Descension         QUE V         -TAX | ANALYSIS [TV TUNER.METHOD] File Edit Settings Chromatogram Use orden Inter pre ranning Sectrum CHROMATOGRAM FAST TRANSIENTS                                                                                                    |
| CELL GAS CONTROL V2                                                                                                    | VACUUM X<br>Vacuum<br>textor preuve 10+:00 mbr //<br>textor preuve 10+:00 mbr //<br>Dashogde preuve 10+:00 mbr //<br>Dashogde preuve 10+:00 mbr //<br>Tri firestor # 10+:00 mbr //<br>Tri firestor # 10+:00 mbr //                                                                                                    | ga                                                                                                    |
| Hydrogen 0.00<br>59are Gas 1 0.00<br>Spare Gas 2 0.00<br>Spare Gas 2 0.00<br>From Pare<br>T-Jan 104734                                                                                                    | Image: Second and the second and the second and the SGL Angon pressure flow                                                                                                    |                                                                                                    |
|                                                                                                    |                                                                                                    | Mass Total accumulations: 4   Segments: 1                                                                                                    |
| Type here to search C 🗖 🧿 4                                                                                                    | <u>.</u>                                                                                                    | <ul> <li>○ €3 400 17/01/2023</li> </ul>                                                                                                    |

#### CoDAQ window - laser online

Communication can be confirmed by plotting a scan line in ActiveView2 and retrieving the scan line properties/name within CoDAQ.

### Map Directory for TV Tuner File Retrieval

Т

On the laser PC you will need to map the Vitesse data file directory to automatically retrieve transient signals for processing by TV Tuner.

• Confirm the directory on the Vitesse PC. This is usually named NTXXX-EM\Results2, where XXX is your instrument number, in the example below the instrument number is 012A.

#### 

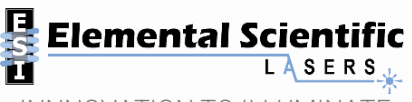

INNNOVATION TO ILLUMINATE

On th

0

| NT012A-EM                           | ×   | +                                                | -                |           |
|-------------------------------------|-----|--------------------------------------------------|------------------|-----------|
| $\leftarrow \rightarrow \land \Box$ | ٩   | > Network > NT012A-EM >                          | Search NT012A-EM | Q         |
| + New ~ 🔏 🖸                         | Ō   |                                                  |                  | 📑 Details |
| > 🌰 OneDrive - Personal             |     | Results2                                         |                  |           |
| E Desktop                           | *   |                                                  |                  |           |
| ↓ Downloads                         | *   |                                                  |                  |           |
| Documents                           | *   |                                                  |                  |           |
| Z Pictures                          | *   |                                                  |                  |           |
| 🕖 Music                             | *   |                                                  |                  |           |
| 🔀 Videos                            | *   |                                                  |                  |           |
| CopleyCanDriver_1.28.0-1            |     |                                                  |                  |           |
| 🗸 💻 This PC                         |     |                                                  |                  |           |
| > 🟪 Local Disk (C:)                 |     |                                                  |                  |           |
| > 🖆 Network                         |     |                                                  |                  |           |
|                                     |     |                                                  |                  |           |
|                                     | 1   |                                                  |                  |           |
| 2 items                             |     |                                                  |                  |           |
| iser PC select N                    | Лар | Network Drive and enter the relevant file direct | ory              |           |
|                                     |     |                                                  |                  | ×         |
|                                     |     |                                                  |                  |           |
|                                     |     |                                                  |                  |           |

#### What network folder would you like to map?

Specify the drive letter for the connection and the folder that you want to connect to:

| Drive:  | Z: ~                                                                         |
|---------|------------------------------------------------------------------------------|
| Folder: | \\NT012A-EM\Results2                                                         |
|         | Example: \\server\share                                                      |
|         | Reconnect at sign-in                                                         |
|         | Connect using different credentials                                          |
|         | Connect to a Web site that you can use to store your documents and pictures. |
|         |                                                                              |
|         |                                                                              |
|         |                                                                              |
|         |                                                                              |

Finish

Cancel

Vitesse Ar Makeup Gas (Nebulizer Gas) – Setting the Back Pressure

The Vitesse Ar nebulizer gas is designed to operate with a back pressure (typically provided by a nebulizer). The back pressure allows a more precise control of the flows and without a back pressure, it is possible for large changes in flow to occur too quickly which can extinguish the plasma.

For use with a laser ablation system, a flow restrictor can be added to the 4mm pipe for the nebulizer gas line. Insert the restrictor (provided by Nu Instruments) in the line as shown in the picture. When setting up for the first time, turn on the nebulizer gas by clicking on the Peristaltic pump On/Off button in CoDAQ:

|                | PLASMA CONT<br>Stop | ROL         |        |                  |         | ®×<br>≥ <b>*</b> ∆ |
|----------------|---------------------|-------------|--------|------------------|---------|--------------------|
| and the second | Peripump            |             | ¢      | Gas Panel        |         |                    |
|                | Speed               | 45 🛱 8.P    | M      | Aux flow         | 2000    | 2000 ml/min        |
|                |                     |             | -      | Coolant flow     | 13000   | 13000 ml/min       |
|                | Spray Chamber       |             | C      | Neb flow         | 1060    | 1060 ml/min        |
| 0.0%           | Temperature         | 5.0         | 5.0°C  | Neb pressure     |         | 2.8e-003 mBa       |
|                |                     |             |        | Flush duration   | 60篇     |                    |
|                | RF Generator        |             |        | Additional argon | 200 🗐   | 0 ml/min           |
|                | RF power            | 1000        | 1000 W |                  | Enabled |                    |
|                | RF reflected power  | 0.0         |        |                  |         |                    |
|                | If frequency        | 26944978 Hz |        |                  |         |                    |
| <u> </u>       |                     |             |        |                  |         |                    |

Set the nebulizer flow to 1500 mL/min and then adjust the flow restrictor until the back pressure is approximately 2000mBar. The locking nut on the flow restrictor can then be used to lock the valve in place.

NOTE: The additional gas line is designed to work with almost zero back pressure so care must be taken that only the nebulizer line is restricted. If the alternative gas mass flow controller is connected to allow addition of nitrogen, this mass flow controller will work either with or without a back pressure.

# Connecting the DCI and to the Vitesse ICP Torch

Refer to the DCI installation guide.

In brief, replace the standard Nu Instruments torch with the ESL DCI2 torch. For fast washout ensure the laser and torch of the ICP-TOF-MS are as close as physically possible, whilst avoiding sharp bends in the connecting PEEK tubing. Long lengths and/or bends in the tubing will significantly affect particle transport and thus increase washout/single pulse response performance.

#### 

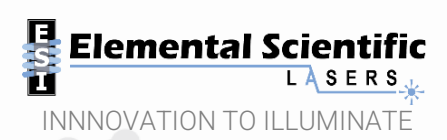

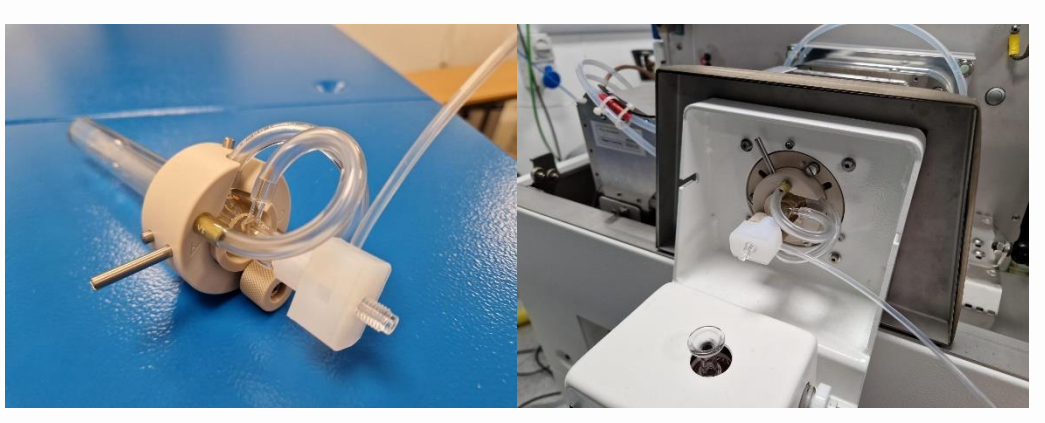

# Installing and Launching TV Tuner

Install Prerequisites

Ensure you have a working installation of iolite v4 (v4.9.0 or later) on the laser control PC.

Install the TVTuner Add-In

Obtain the TVTuner add-in installer file from the iolite online store.

Run the installer on your AV2 computer.

You can find documentation regarding the use of TV Tuner here: <u>https://iolite.xyz/docs/tvtuner-docs/index.html</u>

Launch the laser software (AV2). Click the configuration "cog" icon at the bottom of the screen: Settings --> Add-Ins --> Load TVTuner to load the TVTuner add-in.

In the settings tab configure for the Nu Instruments Vitesse, set the file watcher as follows:

- Mode Vitesse
- Path your previously mapped directory e.g. Z\NTXXX-EM\Results2
- Mass select an appropriate mass to monitor e.g. U238

In the editor tab configure for automatic data collection via "File Watcher".

| Add-ins<br>Difference                                                                                                    |                 | l flov<br>p flo     | w (ml/min)<br>w (ml/min)                               | 200<br>300      | )<br>)                                              |            |
|----------------------------------------------------------------------------------------------------|-----------------|---------------------|--------------------------------------------------------|-----------------|-----------------------------------------------------|------------|
| Tune Library 2 Editor Settings                                                                                                    | •               | <b>Ste</b><br>Add   | ps<br>Remov                                            | e               | ↑ Move up                                           | own        |
| Ramp rate for chamber (ml/min/sec):     30       Ramp rate for cup (ml/min/sec):     30       S     Cell Pressure                                                     | Na              | me<br>p 1           | Optimizati<br>Mode:<br>Optimize:                       | on<br>Sir<br>Pe | nglePeakResponse ×                                  | 0          |
| Pressure Meter 2 v<br>Stabilization (psi/sec): 0.003                                                                                                    |                 |                     | Paramete<br>ZOffset                                    | r<br>v l        | Minimum<br>450                                      | Step<br>20 |
| File Watcher Path: Select Z\engineer Mode: Vitesse                                                                                                    | Sta             | p 2                 | Mode:<br>Optimize:                                     | Sir<br>Pe       | nglePeakResponse ×                                  | •          |
|                                                                                                    |                 |                     | CellFlow<br>CupFlow                                    | v<br>v          | Minimum<br>150<br>150                               | 50<br>50   |
| Channel: Get options System.Collec  Toggle acquisition when pattern starts/stops Togsle acquisition when pattern starts/stops Testing Check Chronicle Data Check MFCs | ()<br>Au<br>Las | Pro<br>oma<br>er er | ecedure O<br>atic data coll<br>hergy as: @<br>e: @ XYR | ptio            | ons<br>File watcher<br>uence (J/cm²) 〇 Energ<br>IVA | т<br>у (%) |

# Configure Optimisation Patterns in ActiveView2 and CoDAQ

- 1. Select the "Minimize TV3 Peak Width" procedure within TV Tuner. This procedure will sequentially optimize the sample-cup distance and both the chamber and cup gases.
- 2. Ensure the spot size is set to 5  $\mu$ m, laser energy to 3 J/cm2 and repetition rate to 10 Hz.
- 3. Focus on a clear area of NIST SRM 612 glass and select "Create Patterns" to automatically generate a list of patterns with varying sample-cup distance and helium gas flows. Ensure the ablation area is clear and free of previous ablation sites. For best results ensure the sample is polished and in focus.

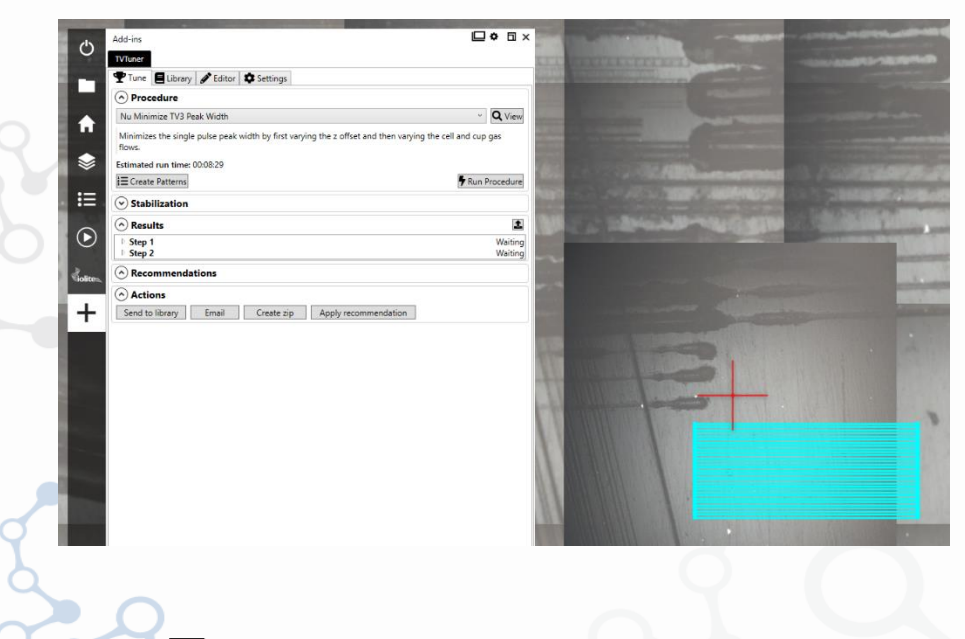

#### 뎢 **Elemental Scientific** LASERS

П

INNNOVATION TO ILLUMINATE

4. The automatically generated pattern list will then need to be exported and can be saved to the previously mapped drive for import into CoDAQ.

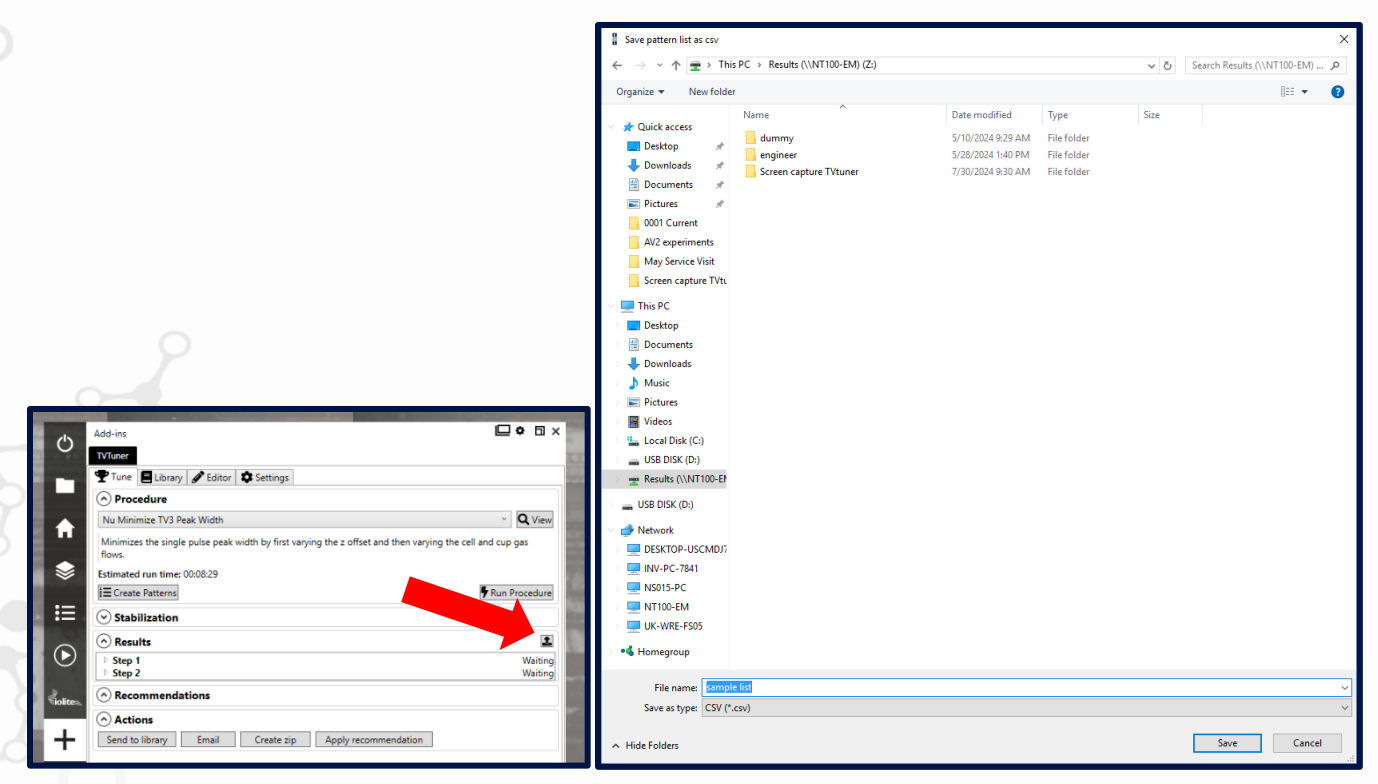

- - a. The Sequence needs to be set as follows:

| <ol> <li>BETA NU CODAO VII</li> </ol>                                                                                                    |                                                                                                    |             |     |                                                                              |       |
|----------------------------------------------------------------------------------------------------|----------------------------------------------------------------------------------------------------|-------------|-----|------------------------------------------------------------------------------|-------|
| ≡ Batch ana                                                                                                    | lysis                                                                                                    | O           | —O— | -O-                                                                          | Batch |
|                                                                                                    | DDAO CONFIGUSERDATAL ATV TUNER BATCH BATCH                                                                                                    | A second as |     |                                                                              |       |
| File Edit Tools                                                                                                    |                                                                                                    |             |     |                                                                              |       |
| SAMPLE LIST                                                                                                    | SETTINGS                                                                                                    |             |     |                                                                              |       |
| Batch-level acquisition met                                                                                                    | hod                                                                                                    |             |     |                                                                              |       |
| TV tuner method                                                                                                    | <b>W</b>                                                                                                    |             |     |                                                                              |       |
| Satch-level sequence file                                                                                                    |                                                                                                    |             |     |                                                                              |       |
| TV tuner triggering                                                                                                    | 2                                                                                                    |             |     |                                                                              |       |
| Start of batch sequence                                                                                                    |                                                                                                    |             |     |                                                                              |       |
| starts of second sequence                                                                                                    |                                                                                                    |             |     |                                                                              |       |
| End of batch sequence                                                                                                    |                                                                                                    |             |     |                                                                              |       |
|                                                                                                    |                                                                                                    |             |     |                                                                              |       |
| Shut down instrument at er                                                                                                    | and of run                                                                                                    |             |     |                                                                              |       |
| Shut down instrument at e                                                                                                    | e di of run                                                                                                    |             |     |                                                                              |       |
| Shut down instrument at e                                                                                                    | ee and of run<br>TV tuning                                                                                                    |             |     |                                                                              |       |
| Shut down instrument at e Run Abort SEQUENCE EDITOR - D:                                                                                                    | TY tuning                                                                                                    | QUENCE      |     |                                                                              |       |
| Shut down instrument at e  Run Abort  SEQUENCE EDITOR - D'  File Edit                                                                                                    | TV tuning                                                                                                    | QUENCE      |     |                                                                              |       |
| Shut down instrument at e  Run Abort  SEQUENCE EDITOR - D'  File Edit  SEQUENCE PP                                                                                                    | TV tuning  CCODAQ CONFIGUSERDATA/EN_\TV TUNER TRIGGERING SEC  RAMETERS                                                                                                    | QUENCE      |     |                                                                              |       |
| Shut down instrument at e  Run Abort  SEQUENCE EDITOR - D'  File Edit  SEQUENCE PA                                                                                                    | TV tuning  CCODAQ CONFIGUSERDATA/EN_/TV TUNER TRIGGERING SEC  RAMETERS                                                                                                    | JUENCE      |     | 10180Y                                                                       |       |
| Run Abort SEQUENCE EDITOR - D: File Edit SEQUENCE PA SEQUENCE PA                                                                                                    | Wait 605 for "Periphic, In" to change to Low, saving the result in 'Din' Wait 605 for "Periphic, In" to change to Low, saving the result in 'Din'                                                         | QUENCE      |     | DOLBOX<br>Miscellaneous                                                      |       |
| Run Abort  Run Abort  SEQUENCE EDITOR - D?  File Edit  EQUENCE PA  Dio wait  Dio wait  Sinu Acquistion (barch)                                                                                                    | TV turning TV turning CCODAQ CONFIGUSERDATAEN_ATV TUNER TRIGGERING SEQ RAMETERS Wair 8005 for "Periphic_Int" to change to Low, saving the result in 'Dint" [Dint] = 1 Rua acquisition and store result in | QUENCE      |     | DOLBOX<br>Miscellaneous<br>Control flow                                      |       |
| Run Abort  Run Abort | TV tuning TV tuning CCODAQ CONFIGUSERDATA/EN_//TV TUNER TRIGGERING SEC RAMETERS Waik 600s for ?Reiphio_Int' to change to Low, saving the result in 'Dint' Dint's -1 Run acquisition and store result in   | QUENCE      |     | DOLBOX<br>Miscelineous<br>2 Cantrol flow                                     |       |
| Shut down instrument at e  Run Abort  SEQUENCE EDITOR - D  File Edit  SEQUENCE PA  I DIO wait  I DIO wait  I Bio Acquisition (batch)  I Stop                                                                                                    | Weik 600k for Periphic Jn1' to change to Low, saving the result in 'Din1' (Din1) = 1 Run acquisition and store result in Result: 0 No trigger releved from the TV tuner. Run stopped'                     | QUENCE      |     | DOLBOX<br>Miscellaneous<br>Control flow<br>Instrument control<br>Peripherals |       |

A suggested method is as follows:

b

| No. spectra to a<br>118181<br>No. untrip acqs | No. spectra<br>No. accum                      | to acquire before baseline<br>ulations after baseline corr                                  | e correction<br>ection                | Region set file Default all masses resol Pre-quad | ved for interferences.regions | ***           | Overall mass<br>23.500 | range<br>to 280.000 | Record length<br>38784<br>Est. cycle time |
|-----------------------------------------------|-----------------------------------------------|---------------------------------------------------------------------------------------------|---------------------------------------|---------------------------------------------------|-------------------------------|---------------|------------------------|---------------------|-------------------------------------------|
| SEGMEN                                        | NTS 2                                         |                                                                                             |                                       |                                                   |                               |               | Add                    | Validate            | Remove Al                                 |
| 1 Line Maria                                  | abel ss range 23.500 to 280.000 [24Mg - 238U] | Acq. period<br>27680 ns<br>Store spectra every<br>0.11 ms<br>Segment cycle time<br>1e+04 ms | SKIP MASS R<br>Blanker 1<br>27.500 to | ANGES METHOD TIMIN                                | G INSTRUMENT CHANGES          | SWITCH TIMING |                        |                     |                                           |
|                                               |                                               |                                                                                             |                                       |                                                   |                               |               |                        |                     |                                           |

c. Import the previously created sample list (from the TV Tuner patterns:

# 

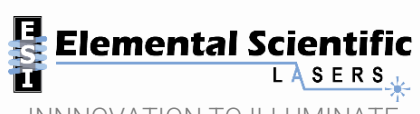

INNNOVATION TO ILLUMINATE

| N    | VT100-EM - Remote Deskto | p Connection            |                             |
|------|--------------------------|-------------------------|-----------------------------|
| D    | BETA NU CODAQ V          | ITESSE V2.2.8888.2      |                             |
|      | Batch ana                | alysis                  |                             |
| BAT  | TCH EDITOR * - D:\C      |                         | ERDATA\\TV TUNER BATCH.BATC |
| File | e Edit Tools             |                         |                             |
|      | New                      | TINGS                   |                             |
|      | Open                     | PLE NAME                | SAMPLE WEIGHT TODO          |
|      | Text import wizard       | iset_450                | 0                           |
|      | Save                     | fset_460                | 0                           |
|      | Save As                  | fset_470                | 0                           |
|      | Add to runner            | fset_480                | 0                           |
|      | Export to CSV            | fset_490                | 0                           |
| Ļ    | 7 Sample                 | 70ffret 510             | 0                           |
|      | 8 Sample                 | ZOffset 520             | 0                           |
|      | 9 Sample                 | ZOffset_530             | 0                           |
|      | 10 Sample                | ZOffset_540             | 0                           |
|      | 11 Sample                | ZOffset_550             | 0                           |
|      | 12 Sample                | CellFlow_150 CupFlow_15 | 0 0                         |
|      | 13 Sample                | CellFlow_150 CupFlow_16 | 0 0                         |
| 1    | Run Abort                | TV tuning               |                             |

Set the Vitesse running by selecting "Start". The ICPMS will then wait for the laser. Select "Run Procedure" on the TV Tuner Tune window.

d. e.